# Gestion des Workflows

## **Conventions typographiques**

Afin de clarifier la lecture de ce document, nous utiliserons la symbolique suivante :

| ~ | Interrogation : Le sujet visé reste en suspend dans l'état actuel de la rédaction   |
|---|-------------------------------------------------------------------------------------|
| Ì | Information : Le sujet visé est une information que nous souhaitons mettre en avant |
| 1 | Problème critique : Ce problème doit être abordé et réglé rapidement                |
| 8 | Problème bloquant : l'impact est immédiat. Ce problème doit être traité en urgence. |

# **Introduction :**

Les « Workflows » que l'on traduit par flux de travail, sont des règles et des actions prédéfinies que l'on établie pour des informations en fonction de conditions associées. Dans la suite de ce document on parlera indifféremment de Workflow ou de flux de travail pour désigner le même concept.

Pour illustrer les Workflows, on peut partir d'une situation simple d'un travail d'une équipe chargé de corriger et d'approuver des contrats.

Elle ne peut démarrer son travail de correction uniquement après la conclusion du travail de rédaction.

On peut donc concevoir un Workflow qui envoie le document sur le site de l'équipe chargée des corrections une fois que le document est marqué comme achevé pour la phase de rédaction. Par suite une fois la correction du document achevé, il sera marqué comme approuvé et utililisable par d'autres utilisateurs.

Un tel circuit de validation de l'information peut demander des allers-retours fréquents pour les communications entre les équipes car si l'information transite entre les équipes de façon informelle, il faudra la gérer par de nombreux échanges d'informations.

Une application de gestion des flux de travail peut se charger d'envoyer le document directement aux personnes concernées en incluant des commentaires et des suivit de tâches pour suivre la progression de chaque document.

Les équipes peuvent alors suivre directement la progression et le suivit des actions liées aux informations et évitent une perte de temps liées à la gestion et au suivit et mise à jours de l'information.

De même on augmente la traçabilité sur les évolutions des documents puisque toutes ces informations sont stockées de façon informelle.

# **Intégration des Workflows dans SharePoint**

Les Windows SharePoint Services 3.0 implémentent désormais les mécanismes de Workflow. C'est une des nouveautés majeures de cette version. En effet SharePoint peut héberger des Workflows sur trois types de « conteneurs » différents :

- 1. Les listes comme les listes de contact, d'annonces, etc... même les listes personnalisées peuvent « supporter » des Workflows.
- 2. Les bibliothèques ( les bibliothèques de documents, mais aussi les bibliothèques d'images etc...)
- 3. Les types de contenus.

Cependant SharePoint Designer ne permet de créer et modifier que des Workflows liées aux listes et aux bibliothèques. SharePoint Designer ne permet de créer ou même de gérer les Workflows liées aux types de contenue.

Windows SharePoint 3.0 et SharePoint Portal Server sont conçus pour recevoir des Workflows générés à l'aide de Visual Studio, ou encore de SharePoint Designer. Néanmoins les Workflows générés par SharePoint Designer sont compilés en mémoire à chaque demande, leur temps de réponse est donc plus long que des Workflow généré par Visual Studio qui eux sont compilés.

Notons encore que l'on peut créer des Workflows prédéfinies directement en ligne sur le site SharePoint mais que ces Workflows ne peuvent être personnalisées par l'ajout d'une action ou d'une condition supplémentaire. SharePoint Portal Server possède une large gamme de Workflows disponibles directement en ligne alors que les sites hébergés sous Windows SharePoint Services ne gèrent que des Workflows de types « 3 états ».

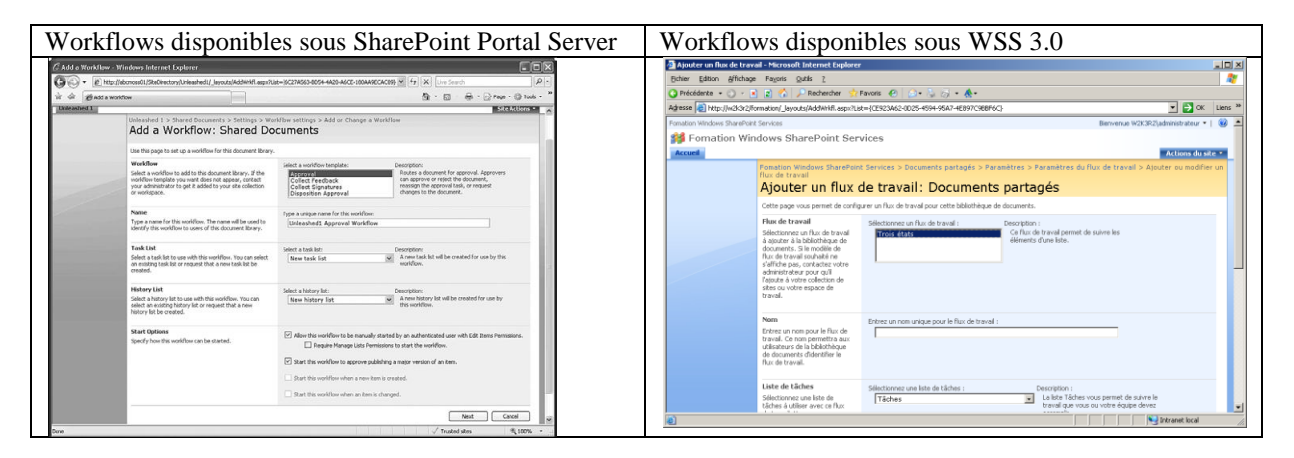

Pour implémenter les mécanismes de Workflows, Microsoft s'appuie sur les nouvelles technologies développé avec le lancement de Vista, les Windows Workflow Foundation qui fournissent un moteur de gestion des Workflows. Evidemment ce moteur ne fourni pas d'interface pour créer ou implémenter le moindre flux de travail mais il permet de créer des applications mettant en œuvre des Workflows.

Les Windows Workflow Foundation étant inclus dans le Framework .Net 3.0, l'installation de composant est indispensable pour créer des Workflows tant sur le serveur mais aussi sur le poste client SharePoint Designer.

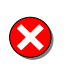

**Problème bloquant :** SharePoint Designer peut fonctionner convenablement sans le Framework .Net 3.0, mais l'on ne pourra pas créer ou modifier un Workflow tant que le Framework .Net 3.0 ne sera pas installé. De même il faut veiller à installer la même version du composant sur le serveur et le client.

#### Description et fonctionnement des Workflows dans SharePoint Designer.

Pour illustrer le fonctionnement des Workflows on part d'un exemple simple. Une équipe de travail est chargé de rédiger des documents, et une fois le champ « Etat de rédaction du document » marqué comme « Achevé », un mail sera envoyé à l'équipe de validation pour les informer que le document est rentré en phase de validation.

A ce stade l'équipe de validation peut renvoyer le document vers les rédacteurs pour des demande de corrections ou encore l'Approuver, pour cela elle modifie les champs « Etats de validation ».

## Evénement déclencheur de flux de travail

Pour démarrer un flux de travail a besoin d'événement qui la déclenche. Trois types d'événement peuvent déclencher un flux de travail.

- La création d'un élément dans une liste (par exemple l'ajout d'un contact dans une liste de contact ou d'un rendez-vous sur un agenda) ou l'ajout d'un document dans une bibliothèque.
- ⇒ La modification d'un élément dans une liste ou d'un élément dans une bibliothèque de document.
- ➡ L'initiation du flux de travail par l'utilisateur final par le biais des menus disponibles dans la liste.

## Création d'un Workflow pas à pas.

Avant de se lancer dans la création d'une Workfow il faut se représenter les actions à exécuter et et les conditions à vérifier lors du flux de travail. L'idéal étant de représenter le processus sur papier ou sur une application comme Visio.

- 1. Création du Workflow
- 2. Personnalisation des événements liés au lancement du WF
- 3. Configuration des conditions prédéfinies
- 4. Génération et déploiement du modèle de WF.

## Démarrage d'un nouveau flux de travail

| Shttp://W2K3R2/formation - Microsoft Office SharePoint Designer |     |                                                    |     |                                          |                                |               |              |                                              |
|-----------------------------------------------------------------|-----|----------------------------------------------------|-----|------------------------------------------|--------------------------------|---------------|--------------|----------------------------------------------|
| Pour démarrer un nouveau                                        | Eic | ier Edition Affichage Insertio                     | n f | Format Qutils Tableau Site Vye de donnée | es Volets de tâches            | Fenêtre       | 2            | Tapez une question 👻                         |
| Workflow on doit au                                             |     | Nouveau                                            |     | Page                                     | - 17 - (°I -   G               | IS            |              | ≡   ⊡ • <u>№</u> • <u>A</u> •   ≡ ⊘ <b>;</b> |
| préalable ouvrir définir la                                     |     | Quvrir le site                                     |     | ore web<br>Contenu SharePoint            | <u> </u>                       |               |              | Boîte à outils  X HTML                       |
| liste ou la bibliothèque sur                                    | 6   | Quvrir le flux de travail                          |     | HTML                                     |                                | Taille        | Type         | Balises                                      |
| laguelle le Workfow va                                          |     | Eermer                                             |     | ASPX                                     | ux de travail<br>ux de travail | 10 Ko<br>5 Ko | aspx<br>xoml | (iii) <span></span>                          |
| fonctionner.                                                    |     | Enregistrer Ctrl+S                                 | N.  | Elux de travail                          | ail 2.xoml.wfc                 | 1 Ko          | ×ml          | Cadre inséré                                 |
| Puis on ouvre le site                                           |     | Enregistrer gous                                   |     | Dossier                                  |                                |               |              | image                                        |
| contenant la liste ou la                                        | 0   | Enregistrer tout<br>Rétablir la définition du site |     | Créer à partir du modèle Web dynamique   |                                |               |              | Ligne horizontale     Paragraphe             |
| bibliothèque à laquelle                                         |     | Détach <u>e</u> r de la mise en page               |     | Crock a partir do la pago mainerri       | ]                              |               |              | ) Saut                                       |
| l'élément sera liée.                                            | L . | Publier le site                                    |     |                                          |                                |               |              | Contrôles de formulaire                      |
| Enfin dans le menu Fichier                                      |     | Exporter                                           |     | ×                                        |                                |               |              | Appliquer les styles Gérer les 4 X           |
| de SharePoint Designer on                                       |     | Affich <u>e</u> r dans le navigateur               |     |                                          |                                |               |              | ^ <u>A</u> Nouveau style Options ▼           |
| lancer le menu « Flux de                                        |     | Imprim <u>e</u> r                                  |     |                                          |                                |               |              | Attacher une feuile de style                 |
| travail »                                                       |     | Fichiers récents                                   |     |                                          |                                |               |              | Sélectionner le style CSS à appl             |
| (Ce menu n'est pas                                              |     | Sites récents                                      |     |                                          |                                |               |              |                                              |
| disponible si le Framework                                      | ×   | Quitter                                            |     |                                          |                                |               |              |                                              |
| net 3.0 n'est pas installé sur                                  |     |                                                    |     |                                          |                                |               |              |                                              |
| le poste de travail )                                           |     |                                                    |     | ✓ Dossiers @Site Web distant             | I<br>≜Rapports ₽Navigation     | n 🗟 Liens h   | nypertexte   |                                              |
| r r r r r r r r r r r r r r r r r r r                           |     |                                                    |     |                                          |                                |               |              |                                              |

#### On peut encore utiliser une autre méthode

| Une autre méthode consiste à    | 🖉 http://WZK3R2/formation - Microsoft Office SharePoint Designer |                                    |                          |                           |                               |                          |                                |            |
|---------------------------------|------------------------------------------------------------------|------------------------------------|--------------------------|---------------------------|-------------------------------|--------------------------|--------------------------------|------------|
| langen le menu Neuveeu muis le  | -                                                                | Eichier Edition Affichage Insertio | n Forma <u>t O</u> utils | Tableau Site Vue de donné | es <u>V</u> olets de tâches F | e <u>n</u> être <u>?</u> | Tapez une question             | •          |
| lancer le menu Nouveau, puis le |                                                                  | Nouveau ▶                          | Eage                     |                           | - II) - (II - G               | I §  ≣ ≡                 | ≡   ⊡ • 型 • <u>A</u> •   ≡ @   | ) <u>;</u> |
| sous-menu Contenu SharePoint    |                                                                  | <u>o</u> uvrir Ctrl+O              | Ste Web                  |                           |                               |                          | Boîte à outils                 | □ ×        |
|                                 |                                                                  | Ouvrir le site                     | Contenu Share            | Point                     |                               | 📄 🗋 🗖                    | HTML                           |            |
|                                 |                                                                  | Ouvrir le flux de travail          | HTML                     |                           | uu de treuni                  | Taille Type              | <pre>dises</pre>               |            |
|                                 |                                                                  | Eermer                             | ASPX                     |                           | ux de travail                 | 5 Ko xomi                | (init) <span></span>           |            |
|                                 |                                                                  |                                    | Eky de traval            | C55                       | sil 2.xoml.wfc                | 1 Ko xml                 | Cadre inséré                   |            |
|                                 |                                                                  | Enregistrer Ctri+5                 | Doccior                  |                           | -                             |                          | Couche                         |            |
|                                 |                                                                  | Enregistrer sous                   | Créar à partir d         | lu modèle Web duranicus   | -                             |                          | Ligne horizontale              |            |
|                                 |                                                                  | Rétablir la définition du site     | Créer à partir d         | le la nage maître         |                               |                          | ¶ Paragraphe                   |            |
|                                 |                                                                  | Détacher de la mise en page        |                          |                           |                               |                          | Saut                           |            |
|                                 |                                                                  | Publier le site                    |                          |                           |                               |                          | Contrôles de formulaire        | -1         |
|                                 |                                                                  | Importer +                         |                          |                           |                               |                          | Appliquer les styles           |            |
|                                 | ī                                                                | Exporter +                         | ×                        |                           |                               |                          | Appliquer les styles Gérer les |            |
|                                 |                                                                  | Afficher dans le navigateur        | -                        |                           |                               |                          | AA Nouveau style Options       | , <b>_</b> |
|                                 |                                                                  | Imprim <u>e</u> r +                |                          |                           |                               |                          | Attacher une feuille de style  |            |
|                                 | ſ                                                                | Proprié <u>t</u> és                |                          |                           |                               |                          | Sélectionner le style CSS à a  | ppl        |
|                                 |                                                                  | Fichiers régents                   |                          |                           |                               |                          |                                |            |
|                                 |                                                                  | Sites récents                      |                          |                           |                               |                          |                                |            |
|                                 |                                                                  | X Quitter                          |                          |                           |                               |                          |                                | _          |
|                                 |                                                                  |                                    |                          |                           |                               |                          |                                |            |
|                                 |                                                                  |                                    |                          | •                         |                               | •                        |                                | -          |
|                                 |                                                                  |                                    | -                        | Dossiers Site Web distant | Rapports PNavigation          | & Liens hypertexte       | •                              |            |
|                                 |                                                                  |                                    |                          |                           |                               |                          |                                | 11.        |
| Par la suite dans la fenêtre on | N                                                                | ouveau                             |                          |                           |                               |                          | ?                              | 'I ×I      |
| sélectionne l'onglet «Contenu   | í í                                                              | Page Site Web Contenu              | SharePoint               |                           |                               |                          |                                |            |
| Share Daint muia la tama        |                                                                  | rage pice web comme                |                          |                           |                               |                          |                                | 1          |
| SharePoint », puis le type      |                                                                  | Listes                             | 🔮 Flux d                 | e travail vide            | Descriptio                    | on —                     |                                | - 11       |
| d'élément « Flux de travail ».  |                                                                  |                                    |                          |                           | Crée ur                       | n flux de trava          | il.                            |            |
|                                 |                                                                  | Bibliothèques de documents         |                          |                           |                               |                          |                                |            |
|                                 |                                                                  |                                    |                          |                           |                               |                          |                                |            |
|                                 |                                                                  | Enquêtes                           |                          |                           |                               |                          |                                |            |
|                                 |                                                                  |                                    |                          |                           |                               |                          |                                |            |
|                                 |                                                                  | Flux de travail                    |                          |                           |                               |                          |                                |            |
|                                 |                                                                  |                                    |                          |                           |                               |                          |                                |            |
|                                 |                                                                  |                                    |                          |                           | Options -                     |                          |                                | - 11       |
|                                 |                                                                  |                                    |                          |                           |                               |                          |                                |            |
|                                 |                                                                  |                                    |                          |                           |                               |                          |                                |            |
|                                 |                                                                  |                                    |                          |                           |                               |                          |                                |            |
|                                 |                                                                  |                                    |                          |                           |                               |                          |                                |            |
|                                 |                                                                  |                                    |                          |                           |                               |                          |                                |            |
|                                 |                                                                  |                                    |                          |                           |                               |                          |                                |            |
|                                 |                                                                  |                                    |                          |                           |                               |                          |                                |            |
|                                 |                                                                  |                                    |                          |                           |                               |                          |                                |            |
|                                 |                                                                  |                                    |                          |                           |                               |                          |                                |            |
|                                 |                                                                  | ,                                  |                          |                           |                               |                          |                                |            |
|                                 |                                                                  |                                    |                          |                           |                               |                          | 1                              |            |
|                                 |                                                                  |                                    |                          |                           |                               | _                        | OK Annuler                     |            |

#### Personnalisation des événements liés au lancement du Workflow

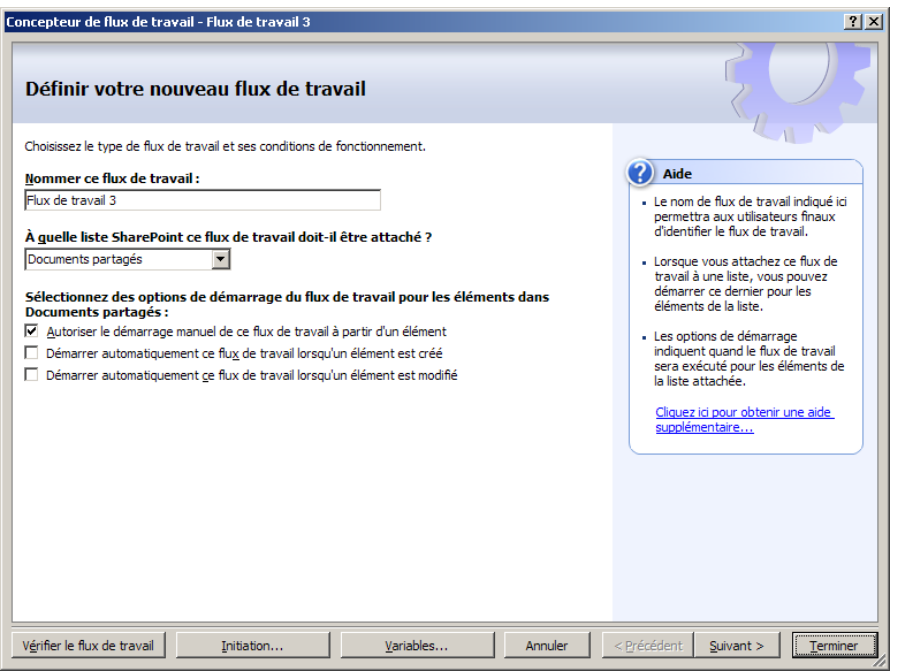

Un Workflow peut comme on le voit sur l'écran ci-dessus se lancer lors de la création de l'élément, ou lors de la modification de l'élément par un utilisateur ou directement par un utilisateur via un démarrage manuel. Pour cela un menu contextuel est rajouté dans chaque élément de la liste pour permettre un démarrage manuel.

<u>/!</u>\

Attention : Il faut faire attention à ne pas faire des boucle infini lors de la conception d'un Workflow.

Par exemple un Workflow qui démarre à chaque modification d'un élément de la liste, ne doit pas lui-même modifié la liste sinon il va générer une boucle qui lancera indéfiniment le Workflows.

De même il faut faire attention au fait qu'un Workflow peut lancer un autre Workflow ( par exemple un Workflow lancé à la création d'un élément peut modifier l'élément et ainsi lancer un second Workflow, il faut vérifier les incidences des actions des Workflows.

Par exemple dans ce Workflow qui se lance à la création et la modification d'un document, l'on stocke dans le titre une variable dans le champ Titre, qui reprend la date de modification de l'enregistrement. Cette boucle n'est pas prête de s'arrêter.

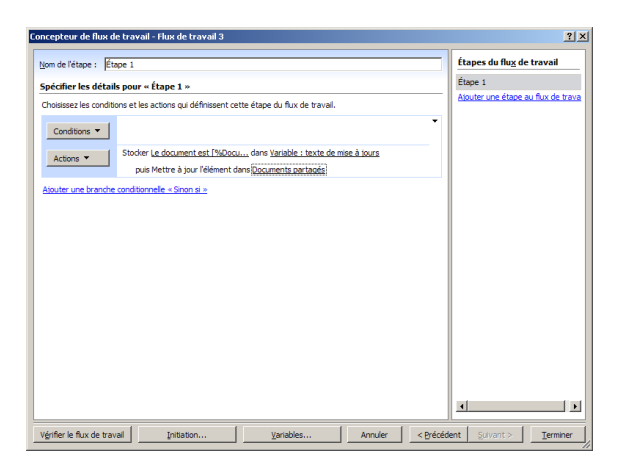

## Configuration des conditions prédéfinis

On peut distinguer deux types de conditions, les conditions personnalisées et les conditions types.

| Concepteur de flux de travail - Flux de travail 3                                                 | <u>? ×</u>                         |
|---------------------------------------------------------------------------------------------------|------------------------------------|
| Nom de l'étape : Étape 1                                                                          | Étapes du flu <u>x</u> de travail  |
| Spécifier les détails pour « Étape 1 »                                                            | Étape 1                            |
| Choisissez les conditions et les actions qui définissent cette étape du flux de travail.          | Ajouter une étape au flux de trava |
|                                                                                                   |                                    |
| Comparer le champ Annonces                                                                        |                                    |
| Comparer une source de données                                                                    |                                    |
| A Le champ de titre contient des mots clés                                                        |                                    |
| Modification dans une plage de dates spécifique                                                   |                                    |
| Modification par une personne spécifique                                                          |                                    |
| Création par une personne spécifique                                                              |                                    |
|                                                                                                   |                                    |
|                                                                                                   |                                    |
|                                                                                                   |                                    |
|                                                                                                   |                                    |
|                                                                                                   |                                    |
|                                                                                                   |                                    |
|                                                                                                   |                                    |
|                                                                                                   |                                    |
| Vérifier le flux de travail         Initiation         Variables         Annuler         < Précéd | ent Suivant > Terminer             |

Les deux conditions personnalisées sont en haut de la liste et elle porte sur des champs des listes du site SharePoint contenant le Workflow.

| Concepteur de flux de t     | ravail - Flux de travail 3                                                                                        |                                                   |         |                   |                           | <u>? ×</u>       |
|-----------------------------|----------------------------------------------------------------------------------------------------|---------------------------------------------------|---------|-------------------|---------------------------|------------------|
| Nom de l'étape : Étape      | 1                                                                                                    |                                                   |         |                   | Étapes du flu <u>x</u> de | e travail        |
| Spécifier les détails p     | Étape 1                                                                                                    |                                                   |         |                   |                           |                  |
| Choisissez les conditions   | et les actions qui définissent ce                                                                                 | tte étape du flux de travail.                     |         |                   | Ajouter une étape :       | au flux de trava |
| Conditions                  | i <u>Créé par est égale à W2K3R2</u><br>ou <u>État d'approbation est éc</u><br>et <u>champ est égale à valeur</u> | <u>administrateur</u><br><u>ale à 0;#Approuvé</u> |         | •                 |                           |                  |
| Actions 🔻                   |                                                                                                    |                                                   |         |                   |                           |                  |
|                             |                                                                                                    |                                                   |         |                   | 4                         |                  |
| Vérifier le flux de travail | Initiation                                                                                                    | <u>V</u> ariables                                 | Annuler | < <u>P</u> récéde | ent Suivant >             | Terminer         |

La condition [champ est égale à valeur] adapte les valeurs au champ choisi.

Par exemple si on sélectionne le champ [Créé par] on aura en valeur proposé les comptes des utilisateurs du site SharePoint

Si on sélectionne le statut d'approbation on aura la liste possible des statuts d'approbation qui sera proposée.

Par défaut quand on rajoute des conditions, elles s'ajoutent avec un opérateur « et » mais on peut personnaliser les conditions et remplacer les « et » par des « ou ».

| $\mathbf{i}$ | <b>Information :</b> Une condition peut être vide, alors le groupe d'action est exécuté de façon inconditionnelle. |
|--------------|----------------------------------------------------------------------------------------------------|
| ~<br>~       |                                                                                                    |

#### **Configuration des actions**

Les actions sont réalisées lorsque la condition préalable est remplie.

#### Exécution en parallèle ou en ordre séquentielle

Les actions peuvent être réalisées en parallèle ou en série c'est-à-dire dans leur ordres dans lequel elles sont saisies.

Il faut tenir compte que même en parallèle les actions ne sont pas exécutées en même temps mais dans un ordre aléatoire et quasiment en même temps.

| oncepteur de flux de     | e travail - Flux de travail 3                 |                              |               |                                  | <u>? ×</u>                   |
|--------------------------|-----------------------------------------------|------------------------------|---------------|----------------------------------|------------------------------|
| Nom de l'étape : Éta     | ipe 1                                         |                              |               | Étapes du                        | flu <u>x</u> de travail      |
| Spécifier les détails    | Étape 1                                       |                              |               |                                  |                              |
| Choisissez les conditio  | ons et les actions qui définissent ce         | te étape du flux de travail. |               | Ajouter une                      | étape au flux de trava       |
| Conditions -             | Si <u>Créé par</u> est égale à <u>W2K3R2</u>  | administrateur               |               | <u>.</u>                         |                              |
| Conditions •             | ou État d'approbation est ég                  | ale à 0;#Approuvé            |               | Ajouter une                      | nouvelle branche             |
|                          | et champ est égale à valeur                   |                              |               | Déplacer la b                    | ranche vers le haut          |
| Actions 🔻                | Stocker <u>chaîne dynamique</u> dans <u>V</u> | ariable : variable           |               | Déplacer la b                    | ranche vers le bas           |
|                          |                                               |                              |               | X Supprimer la                   | branche                      |
| Ajouter une branche      | conditionnelle « Sinon si »                   |                              |               | <ul> <li>Exécuter tou</li> </ul> | tes les actions séquentielle |
|                          |                                               |                              |               | Exécuter tou                     | tes les actions en parallèle |
|                          |                                               |                              |               | 4                                | J                            |
| Vérifier le flux de trav | ail Initiation                                | <u>V</u> ariables            | Annuler < Pré | cédent Suiva                     | nt > <u>T</u> erminer        |

Parmi les actions remarquables on a la possibilité de créer une chaine dynamique qui sera stocké dans une variable propre au flux de travail.

On a également la possibilité de demander à SharePoint de pousser un mail à des personnes prédéfini, la variable précédente sera utilisée par exemple comme objet du mail.

Le corps du mail lui-même sera personnalisé pour contenir des champs de la liste liée au Workflow.

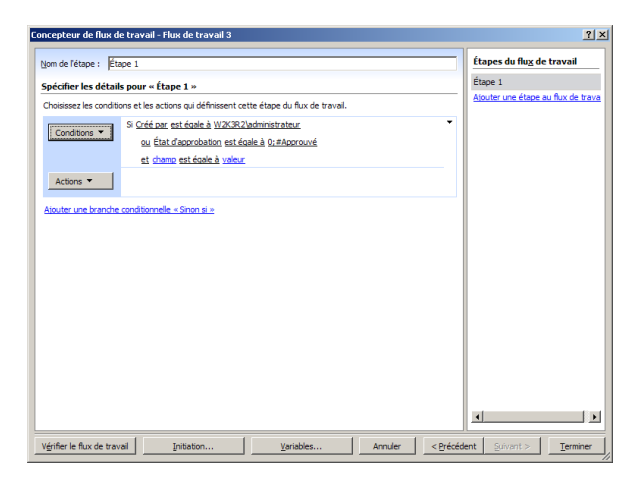

#### Emplacement de stockage des flux de travail.

Chaque flux de travail se compose de différents fichiers qui sont stockés dans une bibliothèque de document stocké sur le site hébergeant la liste à laquel

N'espérer pas trouver cette bibliothèque via l'interface Web de SharePoint car elle est masquée, elle n'apparait pas dans les listes des bibliothèques présentes dans le site. Par contre elle est accessible via l'url **Erreur ! Référence de lien hypertexte non valide.** 

Cette bibliothèque de document gère l'historique des versions ce qui permet de conserver différentes versions des flux de travail pour une même liste.

Pour modifier un flux de travail il suffit de lancer le fichier .xoml qui le compose. Cependant en cliquant sur précédent l'on aperçoit que l'on ne peut modifier la liste ou la bibliothèque à laquelle est liée la liste. Cette association ne peut être modifiée.

#### Suppression d'un Workflow

Comme nous l'avons dis précédemment SharePoint stocke chaque Workflow au sein d'un dossier portant le nom du Workflow dans une bibliothèque de document. Cette bibliothèque gère les versions des enregistrements. Ainsi à chaque changement apporté sur un Workflow, une nouvelle version est automatiquement générée.

Cela peut permettre par exemple de revenir à une version précédente du Workflow si la version actuelle ne convient plus par exemple.

Pour autant SharePoint Designer ne permet pas de supprimer un Workflow qu'il a crée. Comme on le rencontre sur d'autres fonctionnalités SharePoint Designer ne permet pas de gérer une fonction qui dont la gestion peut déjà se faire via l'interface d'administration en ligne.

Pour supprimer un Workflow on va donc utiliser les pages d'administrations de la liste ou de la bibliothèque sur laquelle on a implémenté le Workflow et on suit les étapes suivantes :

|                         | Documents partagés                                        | Microsoft Internet Explorer                                                         |                                 |                      |                                                                                                    |                                                                   |              |        |        |        |                                                    |                  |
|-------------------------|-----------------------------------------------------------|-------------------------------------------------------------------------------------|---------------------------------|----------------------|----------------------------------------------------------------------------------------------------|-------------------------------------------------------------------|--------------|--------|--------|--------|----------------------------------------------------|------------------|
|                         | Eichier Edition Affichag                                  | 🥂 🕺                                                                                 |                                 |                      |                                                                                                    |                                                                   |              |        |        |        |                                                    |                  |
|                         | 🔇 Précédente 🔹 🕥 👻 😰 🏠 🔎 Rechercher 👷 Favoris 🤣 😥 = 💺 👼 📼 |                                                                                     |                                 |                      |                                                                                                    |                                                                   |              |        |        |        |                                                    |                  |
|                         | Adresse 🕘 http://w2k3r2/                                  | ▼ DK Liens >>                                                                       |                                 |                      |                                                                                                    |                                                                   |              |        |        |        |                                                    |                  |
|                         | Fornation Windows SharePoi                                | Bienvenue W2K3R2\administrateur 🔻   🔞 🔼                                             |                                 |                      |                                                                                                    |                                                                   |              |        |        |        |                                                    |                  |
|                         | 💕 Fomation Wi                                             | Cette liste 🗸                                                                       |                                 |                      |                                                                                                    |                                                                   |              |        |        |        |                                                    |                  |
|                         | Accueil                                                   | Accueil                                                                             |                                 |                      |                                                                                                    |                                                                   |              |        |        |        |                                                    |                  |
| Dans la manu            |                                                           | Fomation Windows SharePoint Services > Documents partagés<br>Documents partagés     |                                 |                      |                                                                                                    |                                                                   |              |        |        |        |                                                    |                  |
| Dans ic filenu          | Afficher tout le contenu                                  | Partagez un document avec l'équipe en l'ajoutant à cette bibliothèque de documents. |                                 |                      |                                                                                                    |                                                                   |              |        |        |        |                                                    |                  |
| Paramètre on            | Documents                                                 | Nouveau • Télécharger • Actions • Paramètres •                                      | Afficher : Tous les documents - |                      |                                                                                                    |                                                                   |              |        |        |        |                                                    |                  |
| sélectionne « Paramètre | Documents partagés     Listes     Calendrier              | Documents partagés     Listes     Calendrier                                        | Type Nom Mo Créer une colonne   | Flux de travail 1    |                                                                                                    |                                                                   |              |        |        |        |                                                    |                  |
| de le hibliethèque de   |                                                           |                                                                                     | Listes Each Calendrier          | Listes<br>Calendrier | Listes Difference Difference Diff | Listes                                                            | Listes       | Listes | Listes | Listes | BGInfo Nouveau! 12 12 informations complémentaires | sur teur Terminé |
| de la bibliotneque de   |                                                           |                                                                                     |                                 |                      |                                                                                                    | cmsetad Nouveau     12     Cnaque element.     Cráce un affichado | teur Terminé |        |        |        |                                                    |                  |
| document »              | Tâches                                                    | comsetup Nouveau     12     Créez un affichage pour sélect                          | tionner teur Terminé            |                      |                                                                                                    |                                                                   |              |        |        |        |                                                    |                  |
|                         | Discussions                                               | détail vm Nouveau. 12 des colonnes, des nitres et d'a paramètres d'affichage.       | utres teur Terminé              |                      |                                                                                                    |                                                                   |              |        |        |        |                                                    |                  |
|                         | Discussion d'équipe                                       | Paramètres - Bibliothèque                                                           | ≥ de                            |                      |                                                                                                    |                                                                   |              |        |        |        |                                                    |                  |
|                         | Sites                                                     | Gère les paramètres tels que l                                                      | es                              |                      |                                                                                                    |                                                                   |              |        |        |        |                                                    |                  |
|                         | Personnes et groupes                                      | autorisations, les colonnes, les affichages et la stratégie.                        | ;                               |                      |                                                                                                    |                                                                   |              |        |        |        |                                                    |                  |
|                         | 🕑 Corbeille                                               |                                                                                     |                                 |                      |                                                                                                    |                                                                   |              |        |        |        |                                                    |                  |
|                         |                                                           |                                                                                     |                                 |                      |                                                                                                    |                                                                   |              |        |        |        |                                                    |                  |
|                         |                                                           |                                                                                     |                                 |                      |                                                                                                    |                                                                   |              |        |        |        |                                                    |                  |
|                         | Torminé                                                   |                                                                                     | Tetranat local                  |                      |                                                                                                    |                                                                   |              |        |        |        |                                                    |                  |
|                         | le rentilité                                              |                                                                                     |                                 |                      |                                                                                                    |                                                                   |              |        |        |        |                                                    |                  |

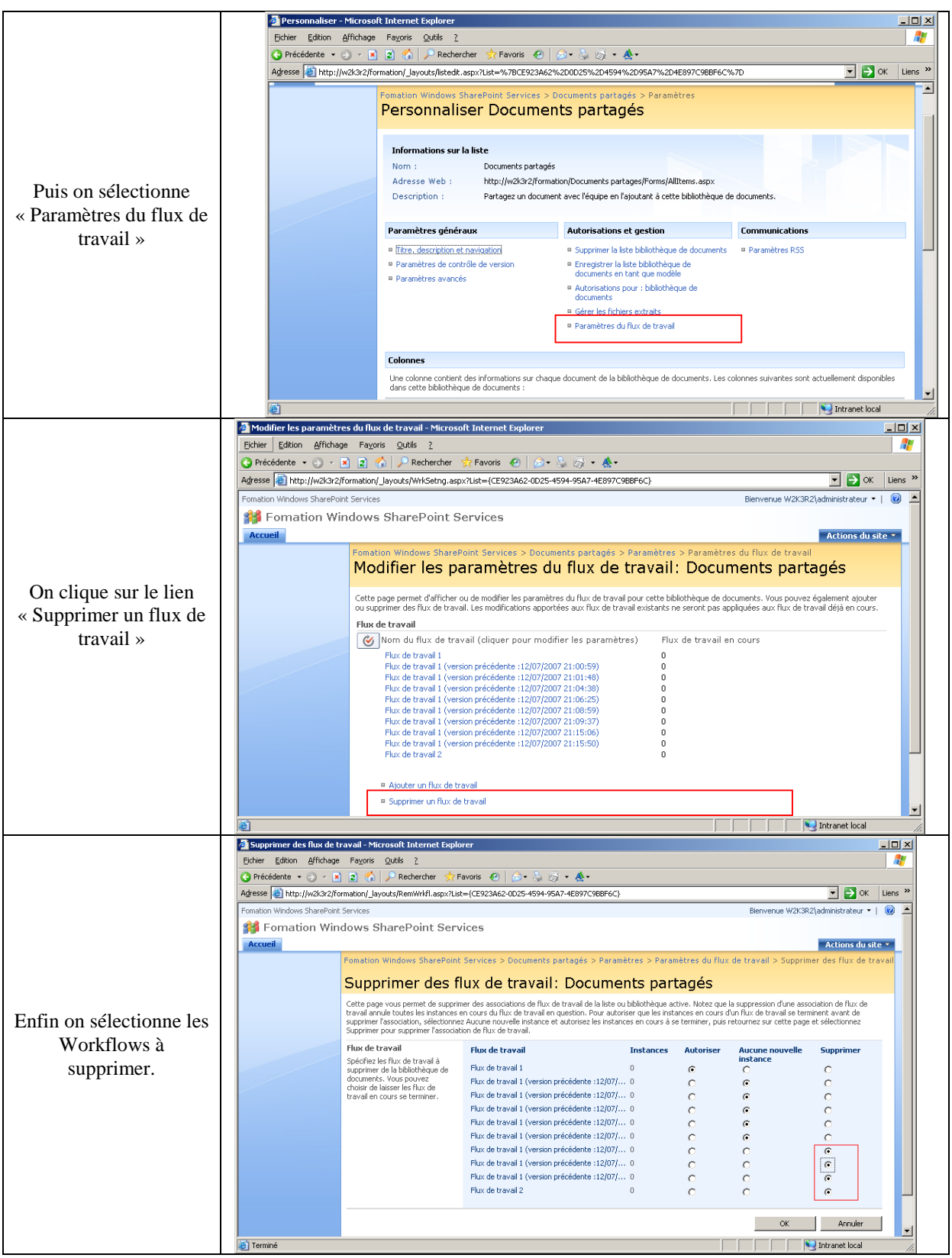

PS : Cette interface permet également de revenir à une ancienne version du Workflow. Il suffit en effet d' « autoriser une nouvelle instance »de la version précédente d'un Workflow pour le « réactiver ».

**Information :** L'on peut également supprimer les Workflows en supprimant les dossiers correspondant présent dans la bibliothèque Workflow sur le site SharePoint . Cette méthode supprime toutes les versions des Workflow et ne vérifie pas si une instance est en cours d'exécution.

Support de cours de Partouche David - Consultant formateur - formation@winform.fr